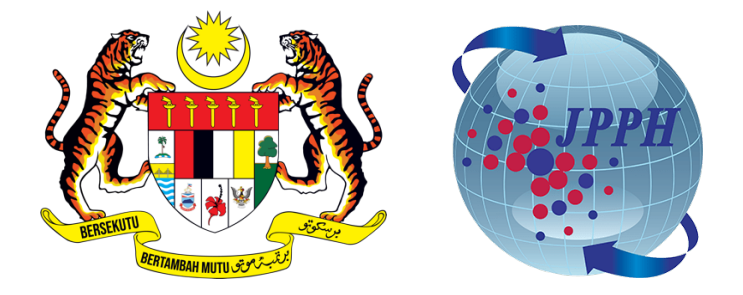

## PANDUAN LOG MASUK KALI PERTAMA DAN SET SEMULA KATA LALUAN *SINGLE SIGN-ON* (SSO)

## BAGI PERKHIDMATAN MENAIK TARAF PORTAL PUSAT MAKLUMAT HARTA TANAH NEGARA (NAPIC) JABATAN PENILAIAN DAN PERKHIDMATAN HARTA (JPPH)

## Log Masuk SSO

1. Klik menu 'Log Masuk' di bahagian kanan atas portal.

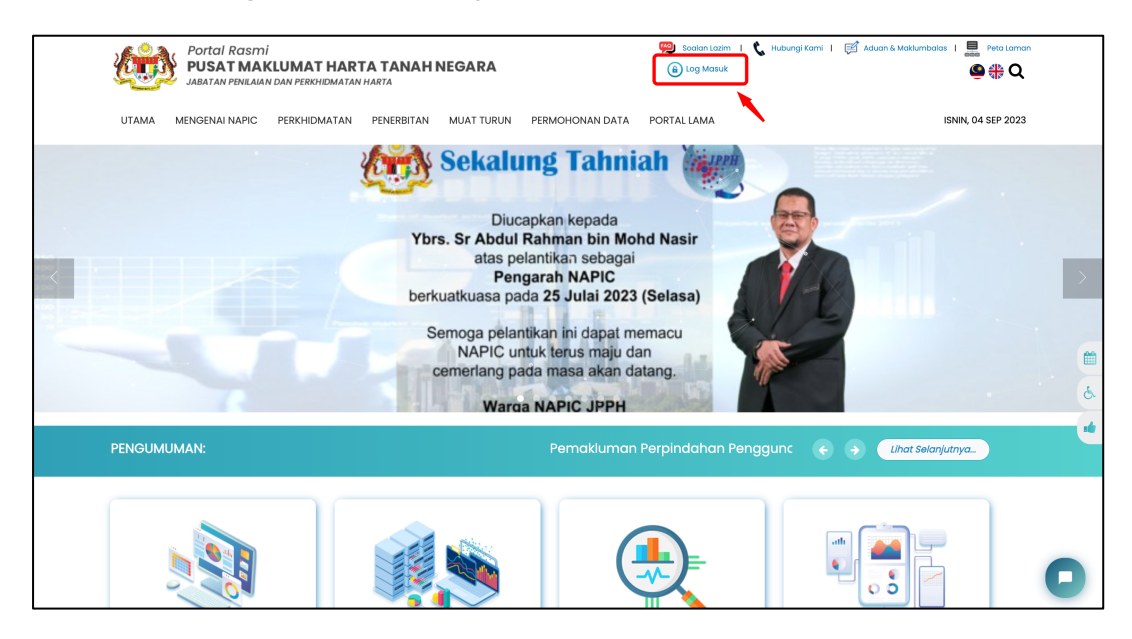

- 2. Paparan halaman Log Masuk SSO. Masukkan butiran seperti:
  - ID Pengguna (Username)
  - Kata Laluan

Klik butang 'Continue'

| aidantest_1  Remember Me Reset Password  Continue | Sign         | <b>b In</b><br>Account |
|---------------------------------------------------|--------------|------------------------|
| Remember Me   Reset Password                      | aidantest_1  |                        |
| Remember Me     Reset Password       Continue     | •••••        | ٥                      |
| Continue                                          | Remember Me  | Reset Password         |
|                                                   | Contin       | nue                    |
| Not a Member yet? Sign up                         | Not a Member | yet? Sign up           |

## Set Semula Kata Laluan (Reset Password)

1. Klik menu 'Log Masuk' di bahagian kanan atas portal.

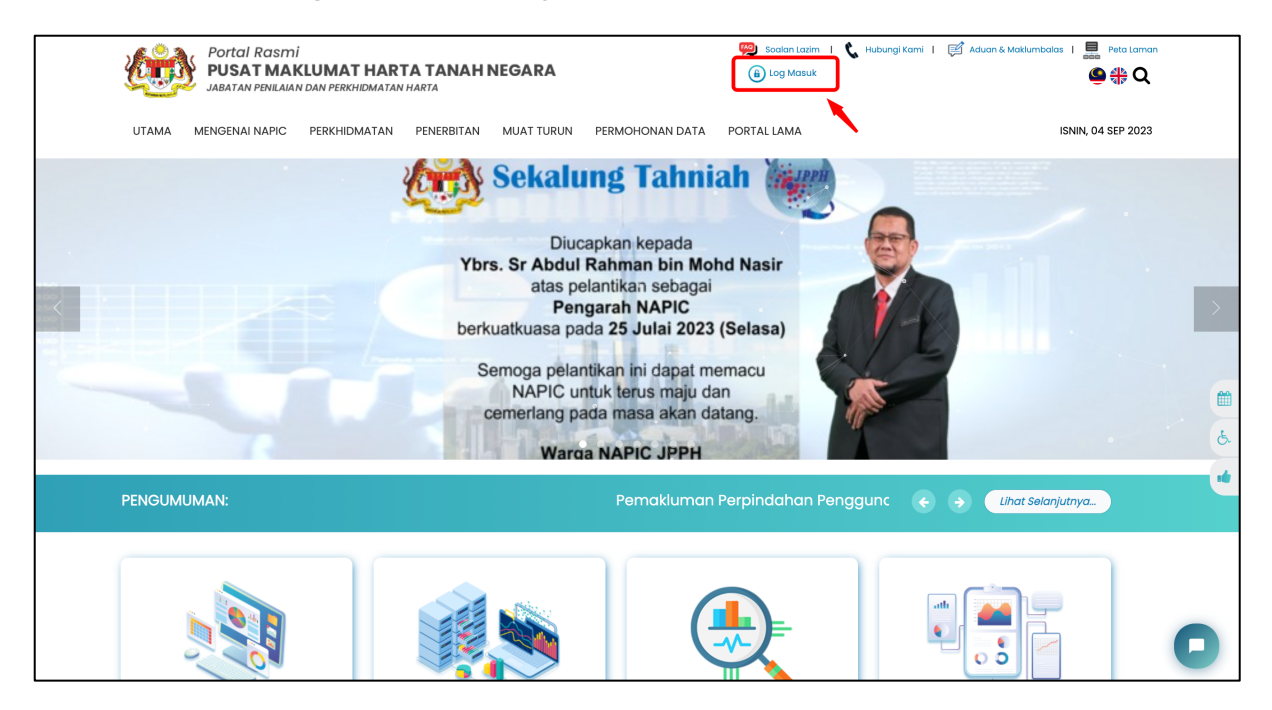

2. Klik 'Reset Password' untuk set semula kata laluan yang baharu

|                          |                           | IPPH    |          |
|--------------------------|---------------------------|---------|----------|
| Idf                      | Sign In<br>PH SSO Account |         |          |
| Username                 |                           |         |          |
| Username is required     |                           |         |          |
| Password                 |                           |         | Ø        |
| The password is required |                           |         |          |
| Remember Me              |                           | Reset F | Password |
|                          | Continue                  |         |          |
|                          |                           |         |          |

- 3. Masukkan butiran seperti:
  - ID Pengguna (Username)
  - Emel

Klik butang '**Submit**'. Sistem akan menghantar emel untuk set semula kata laluan yang baharu.

| Reset Password<br>Enter your username and email to reset your password. |
|-------------------------------------------------------------------------|
| Email                                                                   |

4. Klik pautan set semula kata laluan di emel

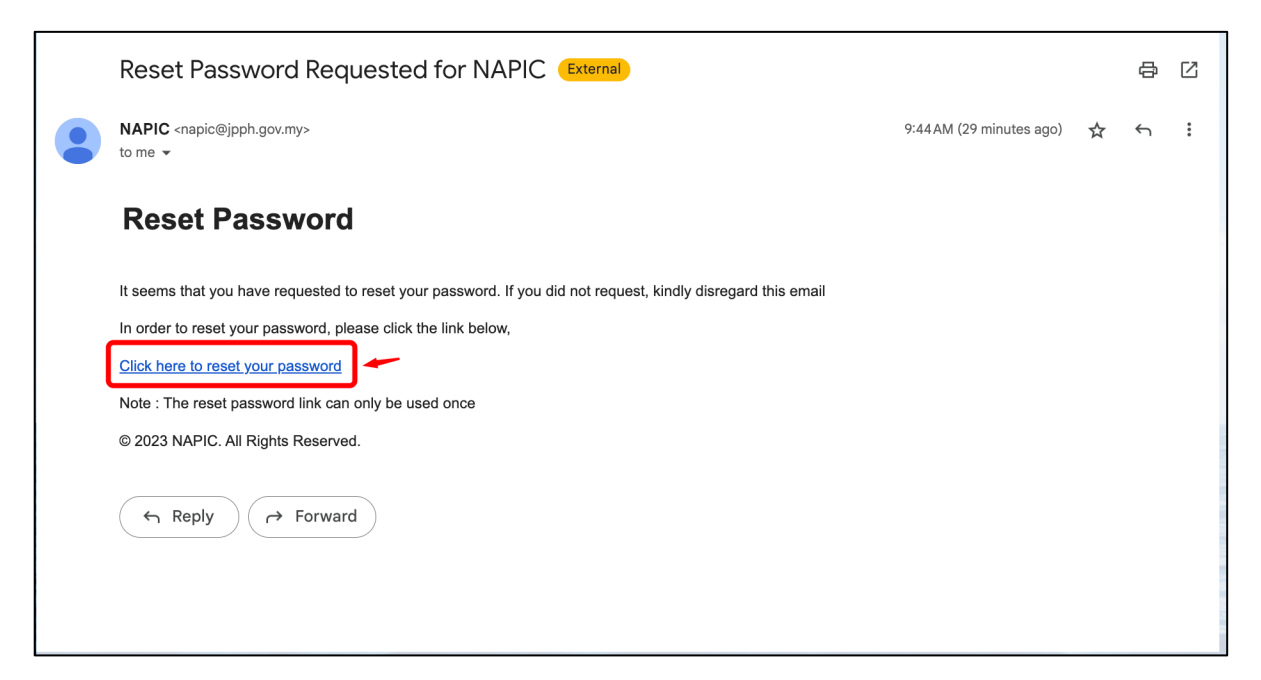

- 5. Paparan halaman set semula kata laluan. Masukkan butiran spserti:
  Kata Laluan Baharu

  - Pengesahan Kata Laluan -

Klik butang 'Submit'

|   | <b>Update Your Password</b><br>This is a secure area of the application. Please confirm<br>password before continuing | your    |
|---|----------------------------------------------------------------------------------------------------|---------|
|   | aidantest_1                                                                                                    |         |
|   | noorshafiqa@aidan.my                                                                                                  |         |
|   | Password                                                                                                    | 0       |
| U | se 9 or more characters with a mix of uppercase & lowercase<br>cluding numbers.                                       | letters |
|   | Re-verify Password                                                                                                    | 0       |
|   | Submit                                                                                                    |         |

- 6. Portal akan ke halaman Log Masuk SSO. Masukkan butiran seperti:
  ID Pengguna (Username)
  Kata Laluan Baharu

Klik butang 'Continue'

| Sign         | <b>In</b>    |          |  |  |
|--------------|--------------|----------|--|--|
| JPPH SSO     | Account      |          |  |  |
|              |              |          |  |  |
| •••••        |              | 0        |  |  |
| Remember Me  | Reset        | Password |  |  |
| Continue     |              |          |  |  |
| Not a Member | yet? Sign up |          |  |  |
|              |              |          |  |  |